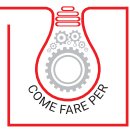

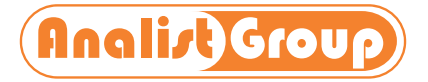

# **GESTIONE COMPLETA DEL CONDOMINIO** CON IL SOFTWARE iCube

GESTIONE SUBENTRI, BILANCIO PREVENTIVO, PROVVISORIO E CONSUNTIVO, PUBBLICAZIONE DATI ONLINE

AGGIORNATO AL GDPR 2016/679

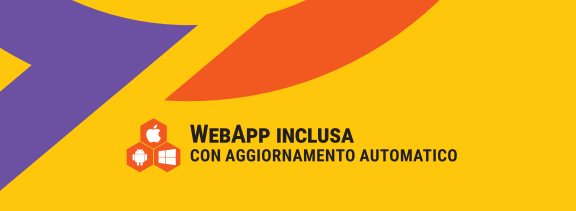

PRONTO W

Clicca e richiedi di essere contattato per **informazioni** e **promozioni** 

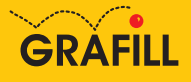

## Analist Group GESTIONE COMPLETA DEL CONDOMINIO CON IL SOFTWARE ICUBE

Ed. I (09-2022)

ISBN 13 978-88-277-0359-5 EAN 9 788827 7 03595

Collana COME FARE PER (103)

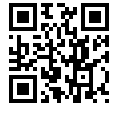

Licenza d'uso da leggere attentamente prima di attivare la WebApp o il Software incluso Usa un QR Code Reader oppure collegati al link <u>https://grafill.it/licenza</u>

#### Per assistenza tecnica sui prodotti Grafill aprire un ticket su https://www.supporto.grafill.it

L'assistenza è gratuita per 365 giorni dall'acquisto ed è limitata all'installazione e all'avvio del prodotto, a condizione che la configurazione hardware dell'utente rispetti i requisiti richiesti.

© **GRAFILL S.r.l.** Via Principe di Palagonia, 87/91 – 90145 Palermo Telefono 091/6823069 – Fax 091/6823313 – Internet <u>http://www.grafill.it</u> – E-Mail <u>grafill@grafill.it</u>

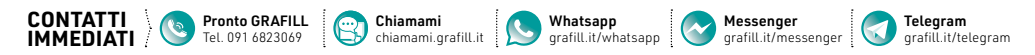

Edizione destinata in via prioritaria ad essere ceduta nell'ambito di rapporti associativi.

Tutti i diritti di traduzione, di memorizzazione elettronica e di riproduzione sono riservati. Nessuna parte di questa pubblicazione può essere riprodotta in alcuna forma, compresi i microfilm e le copie fotostatiche, né memorizzata tramite alcun mezzo, senza il permesso scritto dell'Editore. Ogni riproduzione non autorizzata sarà perseguita a norma di legge. Nomi e marchi citati sono generalmente depositati o registrati dalle rispettive case produttrici.

|               | CLICCA per maggiori informazioni |
|---------------|----------------------------------|
| 📜 GRÁFILÍ 📏 🗡 | e per te uno SCONTO SPECIALE     |
|               |                                  |

### **SOMMARIO**

| 1. | L'AMN | INISTRAT    | ORE DI C     | ONDOMINIO                                   | p. | 7  |
|----|-------|-------------|--------------|---------------------------------------------|----|----|
|    | 1.1.  | La formaz   | zione        |                                             | "  | 7  |
|    | 1.2.  | l requisiti |              |                                             | "  | 7  |
|    |       | 1.2.1.      | La Nomi      | na                                          | "  | 8  |
|    |       | 1.2.2.      | Il compe     | nso                                         | "  | 8  |
|    |       | 1.2.3.      | La durat     | a dell'incarico                             | "  | 8  |
|    |       | 1.2.4.      | La revoc     | a dell'Incarico                             | "  | 8  |
|    |       | 1.2.5.      | l compiti    | dell'Amministratore                         | "  | 9  |
|    |       |             | 1.2.5.1.     | Convocazione dell'Assemblea condominiale    | "  | 9  |
|    |       |             | 1.2.5.2.     | Disciplina delle parti comuni               | "  | 9  |
|    |       |             | 1.2.5.3.     | Gestione finanziaria ed adempimenti fiscali | "  | 9  |
| 2. | IL CO | NDOMINIO    |              |                                             | "  | 11 |
|    | 2.1.  | Il Regolar  | mento co     | ndominiale                                  | "  | 11 |
|    |       | 2.1.1.      | Tipologi     | e                                           | "  | 12 |
|    |       | 2.1.2.      | Approva      | zioni e modifiche                           | "  | 12 |
|    | 2.2.  | L'Assemb    | lea di Co    | ndominio                                    | "  | 12 |
|    |       | 2.2.1.      | Partecip     | anti                                        | "  | 13 |
|    |       | 2.2.2.      | Validità.    |                                             | "  | 13 |
|    |       | 2.2.3.      | Nomine       |                                             | "  | 13 |
|    |       | 2.2.4.      | Convoca      | zione                                       | "  | 13 |
|    |       | 2.2.5.      | Delibera     | zioni                                       | "  | 14 |
|    | 2.3.  | La contab   | oilità del ( | Condominio                                  | "  | 14 |
|    |       | 2.3.1.      | Registro     | Anagrafe condominiale                       | "  | 15 |
|    |       | 2.3.2.      | Registro     | Verbali Assemblee                           | "  | 15 |
|    |       | 2.3.3.      | Registro     | Nomina e Revoca Amministratore              | "  | 15 |
|    |       | 2.3.4.      | Registro     | Contabilità                                 | "  | 15 |
|    | 2.4.  | Il conto co | orrente d    | el Condominio                               | "  | 15 |
|    | 2.5.  | La Gestio   | ne Conta     | bile del Condominio                         | "  | 15 |
|    |       | 2.5.1.      | La ripart    | izione delle spese condominiali             | "  | 16 |
|    |       | 2.5.2.      | Il Bilanci   | 0                                           | "  | 16 |

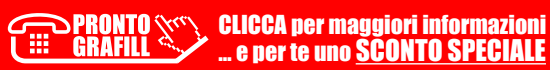

I

|    |        | <b>2.5.2.1.</b> Il Bilancio preventivo                            | р. | 16 |
|----|--------|-------------------------------------------------------------------|----|----|
|    |        | <b>2.5.2.2.</b> Il Bilancio consuntivo                            | "  | 16 |
| 3. | INSTA  | ALLAZIONE ED ATTIVAZIONE                                          |    |    |
|    | DEL S  | OFTWARE ICUBE                                                     | ″  | 18 |
|    | 3.1.   | Requisiti minimi hardware e software                              | ″  | 18 |
|    | 3.2.   | Installazione del software                                        | ″  | 19 |
| 4. | STRU   | TTURARE UN CONDOMINIO                                             | "  | 21 |
|    | 4.1.   | Creare un Condominio                                              | ″  | 21 |
|    | 4.2.   | Scheda del Condominio                                             | ″  | 22 |
|    | 4.3.   | Unità Immobiliari                                                 | ″  | 23 |
|    | 4.4.   | l Subentri                                                        | ″  | 25 |
|    |        | <b>4.4.1.</b> Gli esempi di subentro                              | ″  | 25 |
|    | 4.5.   | Saldi Iniziali del Condominio                                     | ″  | 26 |
|    |        | <b>4.5.1.</b> Risorse finanziarie e saldi iniziali del Condominio | ″  | 27 |
|    | 4.6.   | Scheda del Fornitore                                              | ″  | 29 |
|    | 4.7.   | Gestione Esercizi                                                 | ″  | 30 |
|    | 4.8.   | Tabelle di Ripartizione                                           | ″  | 32 |
|    | 4.9.   | Duplicazione delle Tabelle                                        | ″  | 33 |
| 5. | PIANO  | D DEI CONTI                                                       | ″  | 34 |
|    | 5.1.   | Calcolo con più Tabelle di Ripartizione                           | ″  | 36 |
|    | 5.2.   | Gestione eccezioni di ripartizione                                | ″  | 37 |
| 6. | IL BIL | ANCIO PREVENTIVO                                                  | "  | 39 |
|    | 6.1.   | Le Stampe del Bilancio Preventivo                                 | ″  | 41 |
| 7. | LE RA  | ΤΕ                                                                | ″  | 43 |
|    | 7.1.   | Creazione Automatica delle Rate                                   | ″  | 43 |
|    | 7.2.   | Impostazione manuale delle Rate                                   | ″  | 43 |
|    | 7.3.   | Generazione delle Rate "Libere"                                   | ″  | 44 |
|    | 7.4.   | Modificare la data di scadenza delle Rate                         | ″  | 44 |
|    | 7.5.   | Stampare l'emissione delle Rate                                   | ″  | 44 |
|    | 7.6.   | Stampe correlate alle Rate                                        | ″  | 45 |
|    | 7.7.   | Emissione dei Bollettini Postali                                  | ″  | 46 |
|    | 7.8.   | Versamenti Rate                                                   | "  | 46 |
| 8. | GEST   | IONE FATTURE                                                      | ″  | 48 |
|    | 8.1.   | Registrazione Fatture di Acquisto                                 | ″  | 48 |
|    | 8.2.   | Registrazione Fatture di Acquisto con Ritenuta d'Acconto          | "  | 49 |

**PRONTO** CLICCA per maggiori informazioni GRAFILL ... e per te uno <u>SCONTO SPECIALE</u>

I.

|     |       | <b>8.2.1</b> . E  | Esempio di Ritenuta                                       | р. | 51 |
|-----|-------|-------------------|-----------------------------------------------------------|----|----|
|     | 8.3.  | Pagament          | o Fatture di Acquisto                                     | "  | 51 |
| 9   |       |                   | ΙΝΤΙΛΟ                                                    | "  | 54 |
|     | 9 1   |                   | a del Rilancio Consuntivo                                 | "  | 56 |
|     | 7.1.  | Le Stampe         |                                                           |    | 50 |
| 10. | MOVIN | 1ENTI             |                                                           | "  | 57 |
|     | 10.1. | Moviment          | i individuali e spese/incassi generici                    | "  | 57 |
|     | 10.2. | Saldi Fina        | li dei Fornitori e dei condomini                          | "  | 59 |
|     | 10.3. | Risorse Fi        | nanziarie ed Estratti Conto                               | "  | 60 |
|     | 10.4. | Situazione        | Patrimoniale del Condominio                               | "  | 60 |
| 11. | ASSEN | IBLEA CON         |                                                           | "  | 61 |
|     | 11.1. | Creazione         | Assemblea                                                 | "  | 61 |
|     | 11.2. | Convocazi         | ione Assemblea                                            | "  | 62 |
|     | 11.3. | Appelli           |                                                           | "  | 62 |
|     | 11.4. | Svolgimer         | nto e Votazioni Finali                                    | "  | 63 |
|     | 11.5. | Stampa Ve         | erbale dell'Assemblea                                     | "  | 64 |
| 12. | FUNZI | ONI AVANZ         | ATE DEL CONDOMINIO                                        | "  | 65 |
|     | 12.1. | La Gestior        | ne dei Rimborsi                                           | "  | 65 |
|     | 12.2. | Gestione          | dei Rimborsi e Situazione Contabile                       | "  | 68 |
|     | 12.3. | Gestione          | consumi acqua                                             | "  | 69 |
|     |       | <b>12.3.1</b> . ( | Creazione Conto                                           | "  | 69 |
|     |       | <b>12.3.2.</b>    | nserimento Fattura                                        | "  | 69 |
|     |       | <b>12.3.3.</b> F  | Ripartizione dei Costi                                    | "  | 70 |
|     | 12.4. | Gestione f        | ondi                                                      | "  | 74 |
|     |       | <b>12.4.1</b> . F | -<br>Fondi di Accantonamento                              | "  | 74 |
|     |       | <b>12.4.2.</b> F  | -ondi di Smobilizzo                                       | "  | 74 |
|     |       | 1                 | I2.4.2.1. Come creare un Fondo                            | "  | 74 |
|     |       | 1                 | <b>12.4.2.2.</b> Come Accantonare gli importi su un Fondo | "  | 75 |
|     |       | 1                 | <b>12.4.2.3.</b> Come Smobilizzare un Fondo               | "  | 76 |
|     |       | 12.4.3.           | Sanzione Personale su Fondo                               | "  | 76 |
|     |       | 1                 | <b>12.4.3.1.</b> Come inserire una Sanzione Individuale   | "  | 77 |
| 13. | BACKI | JP DELL'AR        | СНІVІО                                                    | "  | 78 |
|     | 13.1. | Configura         | zione del Backup e Salvataggio                            | "  | 78 |

I

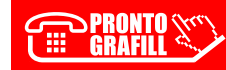

### L'AMMINISTRATORE DI CONDOMINIO

L'Amministratore di Condominio è il soggetto che ricopre funzioni esecutive relativamente ad uno stabile. Come legale rappresentante del condominio, l'Amministratore si occupa, nello specifico, di governare e gestire i beni comuni e dare esecuzione alle delibere approvate dall'Assemblea condominiale.

#### 1.1. La formazione

Secondo il D.M. n. 40 del 13 agosto 2014<sup>1</sup>, l'Amministratore di Condominio deve intraprendere e completare un percorso di formazione per poter eseguire le sue funzioni.

La formazione dell'Amministratore di Condominio è così organizzata:

- Abilitazione: corso di 72 ore divise in 48 dedicate a corsi teorici e 24 per l'attività di pratica;
- Aggiornamento annuale: corso di 15 ore divise in 10 dedicate a corsi teorici e 5 per l'attività di pratica.

### 1.2. I requisiti

La nuova Riforma del Condominio, ovvero la Legge n. 220/2012 (in vigore dal 18 giugno 2013), ha definito le attuali regole di gestione del condominio in ogni suo singolo aspetto. Anche in merito alla stessa figura dell'Amministratore relativamente ai suoi requisiti, alla nomina, alla durata del suo incarico e ai compensi riconosciuti.

Secondo la Legge n. 220/2012, infatti, il soggetto che punta ad assumere il ruolo di Amministratore di Condominio è chiamato a possedere alcuni specifici requisiti.

Cinque di questi sono di carattere morale:

- godimento dei diritti civili;
- assenza di condanne per delitti contro la Pubblica Amministrazione, l'Amministrazione della Giustizia, la Fede Pubblica, il Patrimonio e per ogni altro reato col-

<sup>&</sup>lt;sup>1</sup> Regolamento recante la determinazione dei criteri e delle modalità per la formazione degli amministratori di condominio nonché dei corsi di formazione per gli amministratori condominiali, pubblicato sulla *Gazzetta Ufficiale* n. 222 del 24 settembre 2014.

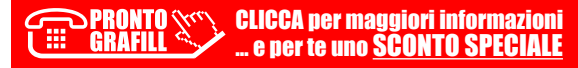

### **IL CONDOMINIO**

Un condominio non è nient'altro che un edificio diviso in appartamenti riconducibili ad almeno due distinti proprietari. Basta, quindi, essere al cospetto di un fabbricato all'interno del quale sono presenti alloggi riconducibili a proprietari diversi per poter dire, automaticamente, di avere a che fare con un condominio.

Non esiste una vera e propria definizione normativa di condominio. Ma uno dei riferimenti sui quali si fonda questa tipologia di edifici è rappresentato dall'articolo 1117 e seguenti del Codice Civile italiano che regolano la gestione del condominio nell'ambito della comunione.

Il condominio, infatti, rappresenta una particolare forma di comunione relativamente ad un bene immobile al cui interno coesistono parti di proprietà comune (come, ad esempio, tetto, scale, portineria, porticati che vanno gestiti attraverso le regole condominiali) ed altre di proprietà esclusiva del singolo condomino (come la singola abitazione, il garage, la mansarda).

Esistono vari tipi di condominio:

- Condominio complesso (detto anche Super Condominio o Condominio Orizzontale) composto da una pluralità di edifici che condividono spazi, beni e servizi comuni da gestire in comunione;
- Piccolo Condominio composto da due soli condomini. Un esempio comune è quello della villetta bifamiliare;
- Condominio parziale all'interno del quale alcuni spazi, beni o servizi sono di proprietà solo di alcuni condomini.

### 2.1. Il Regolamento condominiale

Il Regolamento condominiale è l'insieme delle norme che regolano la vita interna al condominio.

È lo strumento attraverso il quale il condominio fissa le regole, definendo i diritti ed i doveri dei condomini, per l'utilizzo di spazi, beni e servizi comuni, per la ripartizione delle spese e la nomina dell'Amministratore di Condominio. È obbligatorio adottare un **Rego**lamento condominiale nei condomini che vantino più di dieci proprietari. Nei piccoli Condomini, invece, l'adozione del Regolamento condominiale è facoltativa.

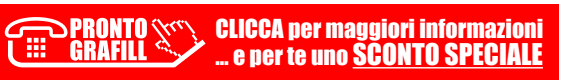

### INSTALLAZIONE ED ATTIVAZIONE DEL SOFTWARE iCube

L'acquisto della presente pubblicazione include una licenza completa, valida per un **anno**, per l'utilizzo del software **iCube** sviluppato da Analist Group.

iCube ottimizza e semplifica il lavoro degli Amministratori di Condominio trasformando tutto ciò che è cartaceo, dalle convocazioni dell'Assemblea condominiale alla Gestione della Contabilità, in digitale. Il software non ha bisogno di configurazioni aggiuntive ed installazioni invasive: per il professionista chiamato alla gestione del Condominio basta solo avere con sé un normale *device* per poter svolgere al meglio il proprio lavoro.

Grazie al software iCube:

- i dati del Condominio sono aggiornati in tempo reale;
- è possibile generare ogni tipo di report relativo allo stato dell'edificio o alla posizione dei Condomini;
- la gestione del Condominio è resa ancora più trasparente: l'Amministratore ed i Condomini sono, quindi, al riparo da ogni possibile sorpresa negativa.

Con **iCube** è possibile:

- strutturare ed amministrare il Condominio (Unità Immobiliari, Subentri, ...);
- gestire l'intera fase contabile (redazione dei Bilanci e delle Tabelle di ripartizione, definizione delle Rate condominiali e controllo dei pagamenti);
- convocare e gestire le Assemblee di Condominio;
- tenere nota dei movimenti contabili e dello Stato Patrimoniale del Condominio.

### 3.1. Requisiti minimi hardware e software

#### Per il Manuale Operativo:

- Dispositivi con MS Windows, Mac OS X, Linux, iOS o Android; \_
- Accesso ad internet e browser web con Javascript attivo;
- \_ Software per la gestione di documenti Office e PDF.

Per il software iCube:

- Windows Vista, Windows 7/8/10/11 (necessari i privilegi di "amministratore");
- 502,6 MB liberi sull'HDD;
- 1 GB di RAM:
- Processore Intel Pentium IV, AMD Athlon XP o superiore.

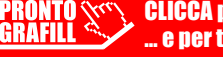

### **STRUTTURARE UN CONDOMINIO**

#### 4.1. Creare un Condominio

Come anticipato nel capitolo precedente, al primo avvio, attivando la sezione **iCube**, il software inserirà un nuovo Condominio: l'utente è chiamato ad inserire l'intestazione del Condominio (Nome) e i dati necessari alla sua individuazione (indirizzo, codice fiscale, ...). Si può concludere la configurazione con il tasto "Conferma".

N.B. È possibile aggiungere altri Condomini utilizzando il pulsante "Nuovo".

| Nome *           |                   |                  | Logo       |  |
|------------------|-------------------|------------------|------------|--|
| Codice Fiscale * |                   |                  |            |  |
| Indirizzo *      |                   |                  | CAP        |  |
| Comune           |                   |                  | Provincia  |  |
| Banca            |                   | Iban             |            |  |
| Sezione          |                   | Foglio           |            |  |
| Particella       | (es. 100,101,102) | Tipologia        | Condominio |  |
| Марра            |                   | Data Costruzione | 01/01/2022 |  |

Figura 4.1. Anagrafica Condominio

Il Condominio appena creato viene evidenziato nell'Elenco dei condomini: conoscere il Condominio "corrente" è molto importante perché tutte le azioni di gestione che verranno compiute agiranno proprio su di esso.

L'utente troverà il nome del Condominio "corrente" nella barra di titolo di **iCube** insieme all'esercizio corrente (Figura 4.2).

**CLICCA per maggiori informazioni** ... e per te uno SCONTO SPECIALE

CAPITOLO 4

### **PIANO DEI CONTI**

Definite ed inserite le Tabelle di Ripartizione è possibile redigere il Piano dei Conti. Questo permetterà ad **iCube** di effettuare la corretta divisione delle spese e/o degli incassi condominiali. I Conti rappresentano la vera struttura organizzativa con la quale vengono gestite le entrate e le uscite del Condominio attribuendo a queste un corretto criterio di ripartizione. Con il Piano dei Conti è possibile organizzare i vari movimenti in maniera più articolata e precisa, rispetto al solo uso delle Tabelle di Ripartizione, favorendo la creazione di Bilanci, sia Preventivi che Consuntivi, dettagliati.

La struttura del piano dei conti è molto semplice ed è costituita dai seguenti elementi: Mastro > Conto > Tabella/e.

Per creare un "Mastro", ovvero un raggruppamento di voci di spesa o di incasso (ad esempio, "Centrale Termica" per indicare tutte le spese relative alla manutenzione e al funzionamento della Centrale Termica condominiale), è necessario cliccare il pulsante "+" (indicato dal n. 1) presente nella parte centrale dello schermo; per inserire invece una voce di spesa relativa al mastro selezionato basta attivare il comando "+" (indicato dal n. 2) e per la tabella di ripartizione occorre utilizzare il "+" (indicato dal n. 3).

| astri  |                    |          |         | 1    | Conti     |                   |              |             |          |             |
|--------|--------------------|----------|---------|------|-----------|-------------------|--------------|-------------|----------|-------------|
| Codice | Descrizione        | Modifica | Elimina | Ins. | Codice    | Descrizione       | Preventivo   | Consuntivo  | Modifica | Elimina     |
| 901    | SPESE GENERALI     | 4        | Ē       |      | > 901.001 | ASSICURAZIONE F   | -€ 10.000,00 | -€ 3.300.00 | 4        | 1           |
| 902    | SCALE              | Ø.       | Ô       |      | 901.002   | COMPENSO AMML.    | -€ 1.500,00  | -€ 610.00   | I.       | 1           |
| 903    | MANUTENZIONI       | Ø.       | Ŵ       |      | 901.003   | REDAZIONE MOD     | € 0,00       | € 0.00      | Ø.       | Ū           |
| 904    | SPESE PERSONALI    | Ø.       | Ŵ       |      | 901.004   | INTERESSI E SPESE | -€ 1.000,00  | € 0,00      | Ø.       | Ū           |
| 905    | INCASSI PERSONALI  | Ø.       | Ô       |      | 901.005   | AFFITTO SALA PER  | € 0,00       | € 0,00      | 4        | Ō           |
| 906    | ASCENSORE          | Ø.       | Ē       |      |           |                   |              |             |          |             |
| 912    | INCASSI CONDOMINIO | Ø2       | Ē       |      |           |                   |              |             |          |             |
| 913    | SPESE A CONSUMO    | Ø.       | Ŵ       |      |           |                   |              |             |          |             |
|        |                    | 12       | ŵ       |      |           |                   |              |             |          | Conteggio=5 |

#### Figura 5.1. Piano dei Conti

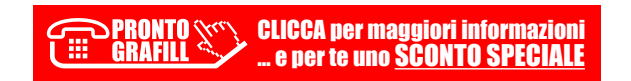

### **IL BILANCIO PREVENTIVO**

Emettere ed approvare il Bilancio di Previsione è un passaggio obbligato per ogni Condominio: in sua assenza non sarebbe possibile, infatti, ottenere le Rate Ordinarie ed effettuare gli eventuali Solleciti. La sezione "Bilanci Preventivi" è dedicata proprio all'inserimento del Bilancio Previsionale per l'Esercizio corrente, in cui sono riportati tutti i Conti già inseriti nella sezione Piano dei Conti ed è caratterizzato da:

- spese condominiali: le spese da addebitare (segno negativo);
- spese personali: spese individuali da addebitare ai singoli condomini (ad personam);
- incassi condominiali: cifre da accreditare ai condomini (come nel caso di versamento anticipato di somme rispetto a spese già preventivate);
- incassi individuali: spese da accreditare ad un singolo condomino.

|                          | Preventivo   |
|--------------------------|--------------|
| SPISE GINERALI           | -€ 12:500,00 |
| ASSICURATIONE FABBRICATO | -€ 10.000.00 |
| COMPENSO AMMINISTRATORE  | -€ 1.500,00  |
| REDAZIONE MCO. 770       | € 0,00       |
| INTERESSI E SPESE BANCA  | -€ 1.000,00  |
| AFFITTO SALA PER RUNIONI | € 0,00       |
| SCALE                    | -€ 4.000.00  |
| PULIZIA                  | -€ 3.500,00  |
| MANUTENZIONE VARIE       | -€ 500,00    |
| ENELSCALE                | € 0,00       |
| MANUTENZIONE             | -€ 2:100,00  |
| MANUTENZIONE ESTINTORI   | -€ 600,00    |
| MANUTENZIONE FOGNATURE   | € 0,00       |
| MANUTENZIONE GIARDINO    | -€ 1.500,00  |
| SPESE PERSONALI          | € 0,00       |
| SPESE INDIVIDUALI        | € 0,00       |

Figura 6.1. Bilancio Preventivo

### LE RATE

#### 7.1. Creazione Automatica delle Rate

Dopo aver inserito i Saldi Iniziali dei condomini e compilato il Bilancio Preventivo si passa alla sezione Rate. Con **iCube** è possibile generare, in maniera automatica, le rate condominiali previste dall'approvazione del Bilancio di Previsione. Selezionando la voce "Rate" l'utente potrà indicare il numero delle rate ordinarie da richiedere ai condomini: queste vanno da un minimo di 1 ad un massimo di 24. In caso di errore è possibile cancellare una o più rate associate premendo, semplicemente, il pulsante "Elimina".

Al primo accesso alla sezione Rate verrà chiesto immediatamente l'inserimento del piano rateale.

|                     | Dati Piano rateale                          |
|---------------------|---------------------------------------------|
| Dati Piano rateale  |                                             |
| Tipologia           | Prima Rata Dedicata Saldi Precedenti 👻      |
| N.ro rate           | 0                                           |
| (max 24)<br>Riparti | zione dei saldi precedenti su tutte le rate |
|                     |                                             |
|                     |                                             |
|                     | F10 Esc                                     |

Figura 7.1. Impostazione piano rateale

Oltre al numero di Rate verrà, inoltre, richiesto se riservare la prima Rata alla quota relativa ai Saldi Iniziali ovvero ai debiti/crediti relativi al precedente Esercizio oppure se includere nella prima Rata i Saldi Precedenti, ossia sommare la quota del Piano Rateale al Saldo precedente di ciascun condomino.

**iCube** consente anche di "spalmare" il saldo precedente su tutte le rate, attivando l'apposita opzione mostrata nella figura sopra.

#### 7.2. Impostazione manuale delle Rate

L'utente può anche scegliere di impostare manualmente le Rate Condominiali: dalla sezione "Rate" è possibile selezionare la voce "Rate Manuali" ed effettuare un click sul

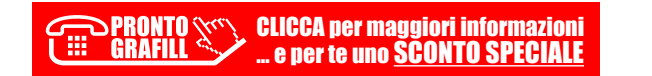

### **GESTIONE FATTURE**

In iCube è possibile distinguere due tipologie di fatture:

- 1) Fattura di acquisto (senza applicazione della Ritenuta di Acconto);
- 2) Fattura di acquisto con ritenuta.

#### 8.1. Registrazione Fatture di Acquisto

Le Fatture per l'acquisto di prestazioni e servizi vanno sempre associate ad un conto di tipo "Spesa". Quindi prima di procedere alla registrazione della Fattura, occorre verificare che il conto di spesa sia stato correttamente inserito nel Piano dei Conti.

L'inserimento può essere effettuato cliccando il pulsante "Fatture di Acquisto" ed attivando il comando in basso a sinistra.

|                                         |                          |          | Fattura            | Acquisto       |                            |         |                 |          |              |               |
|-----------------------------------------|--------------------------|----------|--------------------|----------------|----------------------------|---------|-----------------|----------|--------------|---------------|
| Fornitore                               | Data documento originale | Numero d | locumento original | e              |                            | Dat     | a Registrazione | Numero   | Protoc       | ollo          |
| CATTOLICA Assicurazione 1               | 01/02/2022 -             |          | 1.256              |                |                            | 01      | /02/2022 +      | 3        |              |               |
| ns Cod.                                 | Descrizione              |          | U.m.               | Q.ta           | Prezzo                     | Scont   | Pr.Scontato     | IVA      | Tot          | Canc          |
| 2 2                                     | primo acconto            |          | CAD 👻              | 1,00           | 3.300,00                   | 0       | 3.300           | 00 Iva0  | *            | 3.300,00 Cane |
| Modalità pagamento<br>Causale contabile | Bonifico bancario        |          | •                  | ✓ Mos<br>Cerca | tra ripartizioni<br>Codice |         |                 | Dare     | Avere        | Elimina       |
| nicounte peguniente                     | Bonifico bancario        |          | •                  | Cerca          | Codice                     |         |                 | Dare     | Avere        | Elimina       |
|                                         | Rigenera pagamenti       |          |                    | P              | 240.002/DEBITI             | V/S FOR | NITORI          | 0        | 3300         |               |
|                                         | Rigenera pagamenti       |          |                    | 2 0            | 901.001/ASSICU             | IRAZION | E FABBRICATO    | 3300     | 0            | 1             |
| Imponibile                              | IVA                      | Tot      |                    | P              | 210.002/TVA A              | CREDITO |                 | 0        | 0            |               |
| € 3.300,00                              | € 0.00 €                 | 3.300,00 |                    |                |                            |         |                 | 3.300,00 | 3.300,00     | )             |
| Note                                    |                          |          |                    |                |                            |         |                 |          |              |               |
|                                         |                          |          |                    |                |                            |         |                 |          |              | _             |
| Ø                                       |                          |          |                    |                |                            |         |                 |          | $\checkmark$ | X             |
| 6                                       |                          |          |                    |                |                            |         |                 |          | F10          | Esc           |

Figura 8.1. Registrazione Fattura di Acquisto

I dati per la registrazione della Fattura di Acquisto sono:

- Nome del Fornitore: il soggetto che ha prestato i propri servizi al Condominio (1);
- Data e numero del Documento Originale;

PRONTO CLICCA per maggiori informazioni GRAFILL ... e per te uno <u>SCONTO SPECIALE</u>

### **BILANCIO CONSUNTIVO**

Al termine dell'Esercizio o durante il suo svolgimento, dall'apposita sezione di **iCube**, sarà possibile visualizzare il Piano dei Conti del Bilancio Consuntivo, le spese sostenute destinate alla ripartizione tra i condomini e le spese da addebitare in maniera forfettaria alle singole Unità Immobiliari come, ad esempio, le spese individuali o i consumi di acqua.

Il Bilancio Consuntivo è composto dall'elenco delle spese sostenute dalla gestione condominiale, dagli incassi individuali e dalle spese personali. Tutte le voci di spesa riporteranno il segno negativo mentre quelle di incasso il segno positivo.

|       |             |           |          |      |          |          | (Co   | ondominio: | Condominio U | JCENT, Esercizia | : Esercia | zio 2022) |     |      |                   |             | - 7         |
|-------|-------------|-----------|----------|------|----------|----------|-------|------------|--------------|------------------|-----------|-----------|-----|------|-------------------|-------------|-------------|
| Σ     | Home        | Σ         | iCube I  | Menu | Σ        | Bilanci  | consu | intivi     |              | No.              | ote       | Admin Ad  | min | Help | <mark>m(</mark> ) | nyAnalist [ | G           |
| Cerca |             |           |          |      |          | <b>P</b> |       |            |              |                  |           |           |     |      |                   |             |             |
| Da    | 01/01/202   | 2         | ٠        | А    | 31/12/20 | 22       | ٠     |            |              |                  |           |           |     |      |                   |             |             |
| Cor   | nto         |           |          |      |          |          |       |            |              |                  |           |           |     |      |                   | Consu       | ntivo       |
| - 5   | PESE GENER  | LIA.      |          |      |          |          |       |            |              |                  |           |           |     |      |                   |             | -€ 3.910,00 |
|       | ASSICURA    | ZIONE FAB | BRICATO  |      |          |          |       |            |              |                  |           |           |     |      |                   |             | -€ 3.300,00 |
|       | COMPENS     | IO AMMINI | STRATORE |      |          |          |       |            |              |                  |           |           |     |      |                   |             | -€ 610,00   |
| * 5   | PESE A CONS | SUMO      |          |      |          |          |       |            |              |                  |           |           |     |      |                   |             | -€ 80,00    |
|       | ACQUA       |           |          |      |          |          |       |            |              |                  |           |           |     |      |                   |             | -€ 80,00    |
|       |             |           |          |      |          |          |       |            |              |                  |           |           |     |      |                   |             |             |
|       |             |           |          |      |          |          |       |            |              |                  |           |           |     |      |                   |             |             |
|       |             |           |          |      |          |          |       |            |              |                  |           |           |     |      | To                | t.8ilancio  | -€ 3.990    |

Figura 9.1. Bilancio Consuntivo

Come per il Bilancio Preventivo, è possibile procedere alla ripartizione delle spese in base all'impostazione data ai singoli conti del Piano dei Conti, attivando il relativo comando in basso.

PRONTO CLICCA per maggiori informazioni

### MOVIMENTI

### 10.1. Movimenti individuali e spese/incassi generici

All'interno della vita di un Condominio, può accadere che alcune spese vengano sostenute soltanto per un condomino o che questo vanti un credito nei confronti del Condominio.

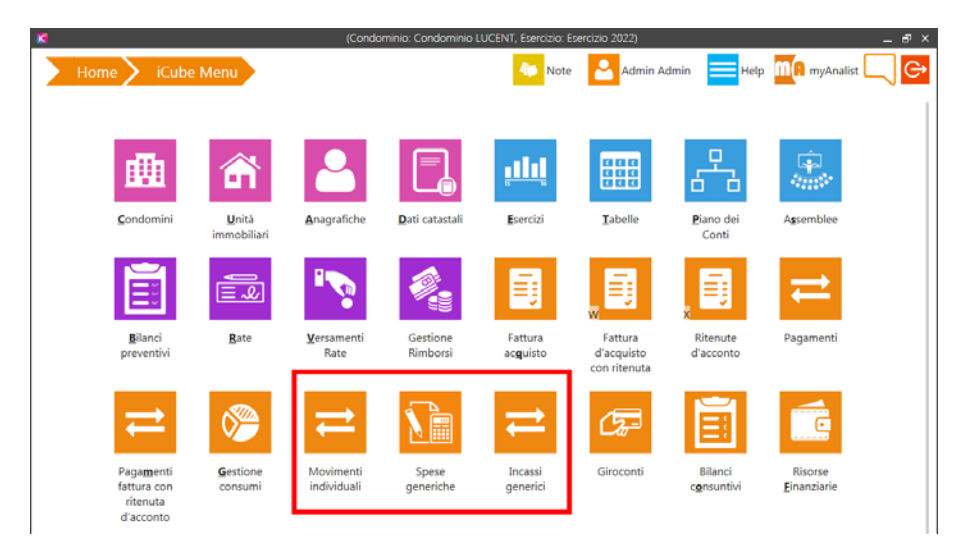

Figura 10.1. Menù - Gestione Movimenti

Per questo è necessario addebitare la spesa o accreditare l'incasso al singolo condomino: l'esigenza può essere soddisfatta tramite la creazione di un Conto Individuale, che può essere utilizzato sia per le uscite individuali che per le entrate.

Per creare un Movimento Individuale è necessario che all'interno del Piano dei Conti siano presenti le voci di Conto Individuale di tipo "Spesa" o "Incasso": in caso contrario è necessario che l'utente provveda alla loro creazione.

In questo senso il primo passo da compiere con **iCube** è quello di accedere alla sezione "Movimenti individuali" e scegliere se inserire una spesa oppure un incasso individuale tramite i comandi in basso a sinistra (Figura 10.2).

### **ASSEMBLEA CONDOMINIALE**

Per gestire l'Assise Condominiale l'utente dovrà accedere alla sezione "Assemblee" dalla Home di **iCube**.

Per inserire una nuova Assemblea è necessario utilizzare il comando "+" presente in basso a sinistra all'interno della sezione "Assemblee".

Ogni Assemblea è articolata in quattro sezioni:

- Creazione Assemblea;
- Convocazione Assemblea;
- Appelli;
- Svolgimento e Votazioni Finali.

#### 11.1. Creazione Assemblea

La sezione "Creazione Assemblea" permette di inserire i dati più importanti: i nomi di Presidente e Segretario, l'indicazione della prima e della seconda convocazione, la natura ordinaria o straordinaria dell'Assise, la scelta dei partecipanti.

|                      |              | Delega Assen  | nblea       |                        |
|----------------------|--------------|---------------|-------------|------------------------|
| Delega Assemblea     |              |               |             |                        |
| Creazione            | Convocazione | 1             | Appello     | Svolgimento e chiusura |
| Тіро                 | Ordinaria    | Straordinaria |             |                        |
| Presidente           | Rossi Mario  |               | Segretario  | Angela Porzi           |
| Data 1a convocazione | 15/01/2022 - | Ora 15:00     | Sede legale | sala condominio        |
| Data 2a convocazione | 18/01/2022 ~ | Ora 16:00     | Sede legale | sala condominio        |
| Scelta convocati     | Proprietario | т X           |             |                        |
| Note                 |              |               |             |                        |
|                      |              |               |             |                        |
|                      |              |               |             |                        |
|                      |              |               |             |                        |
|                      |              |               |             |                        |
|                      |              |               |             |                        |
|                      |              |               |             | FR For                 |
|                      |              |               |             | COL                    |

#### Figura 11.1. Creazione Assemblea

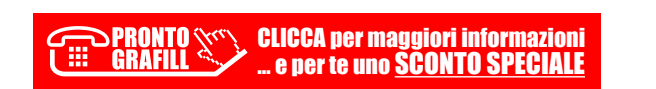

### **FUNZIONI AVANZATE DEL CONDOMINIO**

#### 12.1. La Gestione dei Rimborsi

Può accadere che il risultato del Saldo dell'Esercizio Precedente in capo ad un condomino risulti positivo e maggiore della quota preventiva assegnata: è questo il caso delle "quote a rimborso" nelle Rate.

Si ponga l'esempio di un condomino il cui Saldo dell'Esercizio Precedente ammonta a +100 €, mentre la quota preventiva distribuita tra i condomini è pari ad 80 €: il condomino, quindi, avrà una quota a rimborso di +20 €.

Per concretizzare la procedura di rimborso è necessario:

- selezionare la sezione "Rimborsi Quote" in iCube;
- visualizzare l'elenco delle quote a rimborso da pagare per ogni condomino;
- selezionare uno o più condomini ai quali effettuare un rimborso delle quote rateali versate in eccesso;
- generare una registrazione contabile per l'avvenuto rimborso delle quote per ogni condomino con uno dei metodi di pagamento di tipo finanziario (banca o cassa).

Una volta effettuato il rimborso delle quote, l'utente può accedere alla sezione "Rate" per visualizzare l'elenco delle rate: nella colonna "Versato" comparirà, quindi, il valore con segno negativo che rappresenta il rimborso effettuato. Per verificare la contabilità associata alla gestione dei Rimborsi Quote è necessario, infine, accedere alla sezione "Situazione Patrimoniale".

Per effettuare il rimborso a favore del condomino, l'utente deve accedere alla voce "Gestione Rimborsi" (Figura 12.1) e selezionare "Rimborsi Quote".

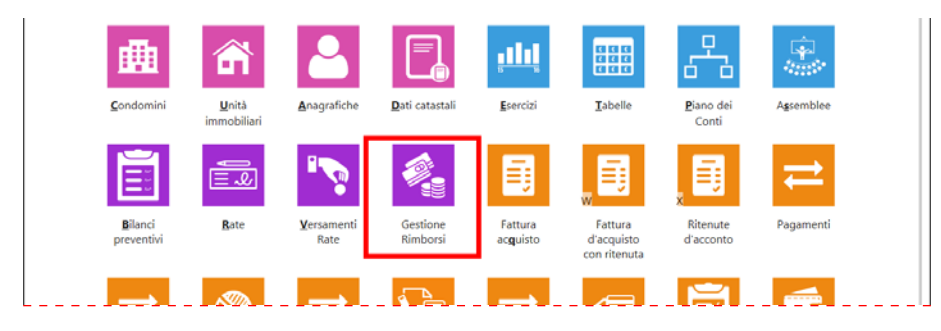

Figura 12.1.

### BACKUP DELL'ARCHIVIO

### 13.1. Configurazione del Backup e Salvataggio

Per poter eseguire un Backup dell'Archivio è necessario che l'utente acceda alla sezione "Configura".

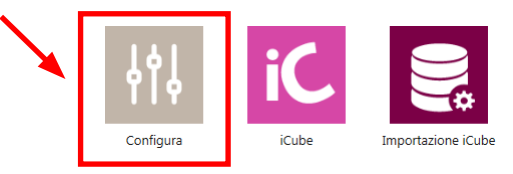

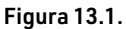

Al suo interno troverà il comando "Backup&Restore" che l'utente dovrà attivare per predisporre l'operazione di Backup.

Effettuato questo passaggio apparirà una finestra all'interno della quale bisognerà inserire il percorso di salvataggio del file. Selezionata la destinazione, ad esempio Desktop, l'utente dovrà selezionare la voce "Avvia Backup".

| Backup/Restore database                                                |  |
|------------------------------------------------------------------------|--|
| Archivio backup     Cartella destinazione backup     criuus/wnuRpuktus |  |
| E Awia badoup                                                          |  |
|                                                                        |  |

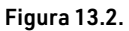

Al termine dell'operazione l'utente avrà a disposizione un file che conterrà una copia dell'Archivio in uso su **iCube**.

PRONTO CLICCA per maggiori informazioni GRAFILL ... e per te uno <u>SCONTO SPECIALE</u>

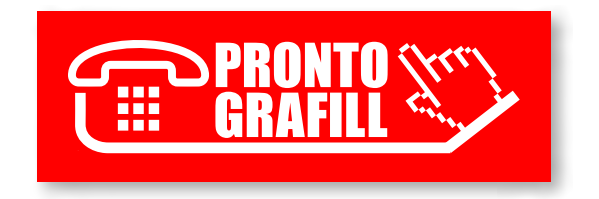